## רישום נתונים והשדות שלו

## בהדרכה זו נלמד על טופס רישום נתונים והשדות שלו

נתחיל בפתיחת שלוחה, ניכנס לשלוחה 7 שהכנו לצורך כך ונפתח בתוכה שלוחה חדשה ונקרא לה, 'שלוחת רישום כללי' ו'שמור שלוחה'

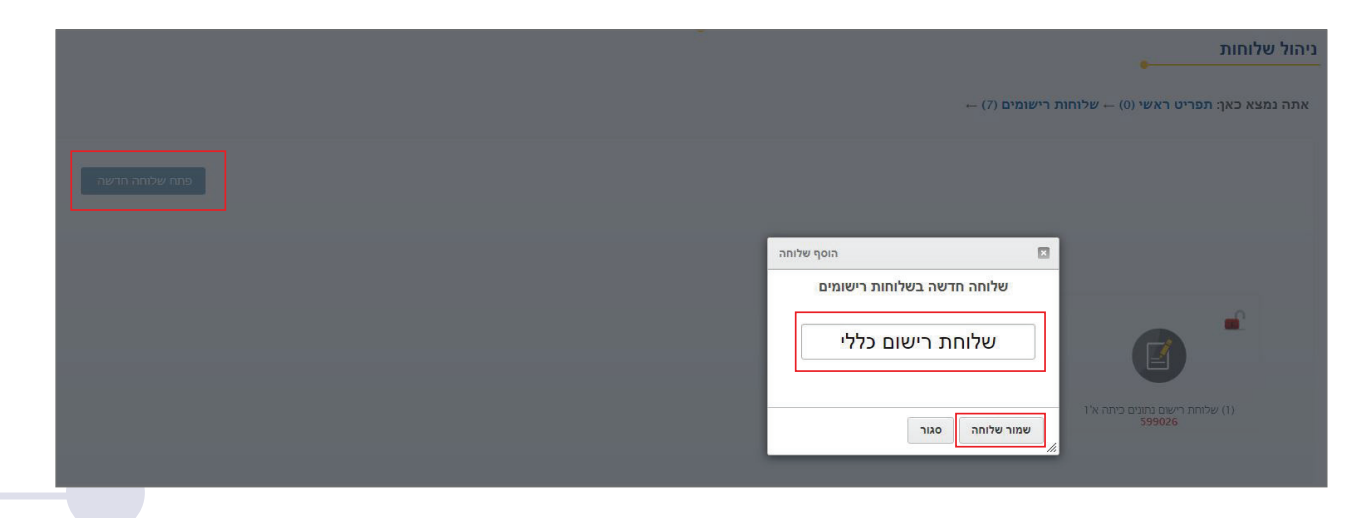

בחלון שנפתח נגדיר את סוג השלוחה כ<mark>׳רישום נתונים׳, וב׳יפעל בהקשה על׳</mark> נבחר 2, ו<mark>׳שמור</mark> שלוחה׳.

| E                                            |
|----------------------------------------------|
| השתמש במקום זה כדי לשנות את שלוחת רישום כללי |
| שינוי שלוחה:                                 |
| סוג שלוחה: רישום נתונים                      |
| שם שלוחה: שלוחת רישום כללי                   |
| יפעל בהקשה על: 🖌 🖌                           |
| העלאת קובץ לשמיעה:<br>בחר קובץ שישמע בשלוחה  |
| שמור שלוחה סגור מחק שלוחה                    |
|                                              |

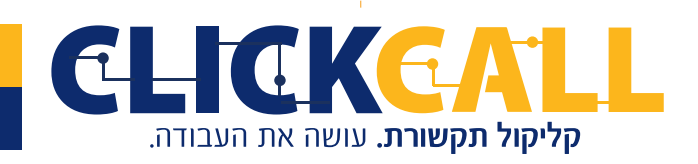

כתובת: חבשוש 2, ירושלים טל': 033-728-728 פקס: 994-994-0723

| ת לחיצה כפולה על השלוחה, ונלחץ ע | ל 'ערוך טופס'. |           |          |             |           |
|----------------------------------|----------------|-----------|----------|-------------|-----------|
|                                  |                |           |          |             |           |
| שומים בשלוחת רישום כללי          | ערוך טופס      | רישום חדש | הורד דוח | איפוס רשימה | CSVיבוא מ |
|                                  | אפשרויות       |           |          |             |           |

## נסביר את השדות שאנחנו יכולים להכניס לטופס לפי הסדר:

| + שם | + תעודת זהות | י קוד אוט' | י טלפון אוט' + | אוט'  | תאריך ו+ | + הקשה   | + הקלטה   | י שאלה      |
|------|--------------|------------|----------------|-------|----------|----------|-----------|-------------|
|      |              |            | + מיקוד        | + גיל | + כתובת  | ר סלולרי | 900 + 10e | א מספר טלפו |

**שאלה** – כאן נוכל להכניס שאלה למאזין עליה יצטרך לענות באמצעות המקשים, <u>לדוגמה</u>: "איך השירות שלנו? נהניתם הקישו 1, לא נהניתם הקישו 2".

נכין כזו הקלטה ונעלה אותה ע"י לחיצה על '<mark>העלה קוב</mark>ץ'. נוכל גם להקליד את השאלה לדוגמה: 'שירות כן או לא'.

ועכשיו נלחץ '**הוסף תשובה**' 1. כן. ועוד פעם, 2. לא.

| מחק שאלה   נגן שמע   ו |                |
|------------------------|----------------|
|                        | יירות כן או לא |
| מחק                    | q              |
| מחק                    | לא             |
|                        | + הוסף תשובה   |

**הקלטה** – כאן נבקש מהמאזין לומר משהו, <u>לדוגמה</u>: "סכמו בכמה מילים את חווית השירות", נכין כזו הקלטה ונעלה אותה, וגם נרשום <mark>'חווית שירות</mark>'

| הקלט | טה:                     |              | מחק שאלה   נגן שמע |
|------|-------------------------|--------------|--------------------|
| .2   | ח <mark>ווית שיר</mark> | יירות        |                    |
|      |                         |              |                    |
| לא ר | חובה                    | אמת נתונים 🗌 |                    |

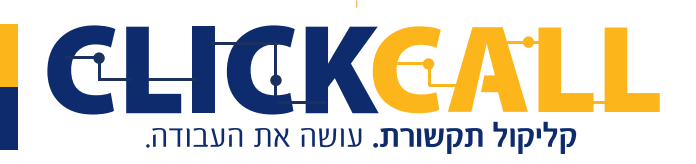

כתובת: חבשוש 2, ירושלים טל׳: 033-728-728 פקס: 994-994 כתובת: חבשוש 2, ירושלים טל׳: 128-728

**הקשה** – כאן נבקש מהמאזין לענות ע"י הקשת ספרות, <u>לדוגמה</u>: "נא הקישו את מספר הילד<mark>ים</mark> שלכם", נכין הקלטה ונעלה, וגם נרשום '**ילדי**ם'.

| מחק שאלה   נגן שמע   העלה קובץ |               |    |    |          |   | ;;    | הקשר |
|--------------------------------|---------------|----|----|----------|---|-------|------|
|                                |               |    |    |          | ſ | ילדיב | .3   |
| ספרות                          | ~             | 20 | ל  | •        | 0 | בין   |      |
|                                | מזהה ייחודי 🗌 |    | ים | אמת נתונ |   | זובה  | לא 🗌 |

כאן ניתן להגביל את כמות הספרות ע"י מינימום ומקסימום, לדוגמה אם מדובר במספר ילדים שסביר להניח לא יכול לעלות על שתי ספרות, נגדיר את המינימום ל-0 והמקסימום ל-2. אבל אם נבקש לדוגמה להקיש מס' רכב, נגדיר מינימום 7 ומקסימום 8.

| <br>  |   |    |   |   | C | ילדיב |  |
|-------|---|----|---|---|---|-------|--|
| ספרות | ~ | 20 | ל | ~ | 0 | בין   |  |

השדות הבאים, מוגדרים מראש ע"י המערכת ואין צורך להכין משהו, רק לבחור אותם אם רוצים.

**תאריך אוט'** – ירשום אוטומטית את תאריך הרישום

| :'תאריך אוט |            |             | מחק שאלה |
|-------------|------------|-------------|----------|
| תאריך.4     | אוט'       |             |          |
| לא חובה     | אמת נתונים | מזהה ייחודי |          |

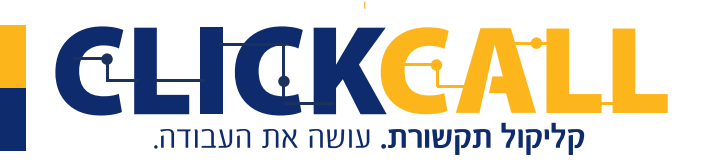

כתובת: חבשוש 2, ירושלים טל׳: 033-728-728 פקס: 994-994 0723-97

עלפון אוט' - ירשום את מס' הטלפון של הנרשם סלפון אוט: סלפון אוטי סלפון אוטי סלפון אוטי סלפון אוטי סלפון אוטי

**קוד אוט'** – ייתן אוטומטית קוד לכל נרשם ואנחנו יכולים רק לבחור את הסדר, עולה או יורד ו'החל מ-', זאת אומרת איזה מספר יהיה נקודת ההתחלה ולאיזה כיון זה ימשיך אוטומטית.

| מחק שאלה |       |                    | : 01     | קוד או |
|----------|-------|--------------------|----------|--------|
|          |       |                    | 'קוד אוט | .6     |
|          | החל מ | י מספר אקראי<br>יי | חלק לפי  |        |
|          |       | מספר אקראי         |          |        |
|          |       | סדר עולה           |          |        |

כמו כן ב**ת.ז., שם, מספר סלולרי, כתובת, גיל ומיקוד**, אין צורך להזין הקלטה ולהגדיר, הכל כבר קיים במערכת.

| תעודת זהות:     | שם:       |
|-----------------|-----------|
| 7. תעודת זהות   | 8. שם     |
| מספר סלולרי:    | כתובת:    |
| 10. מספר סלולרי | 11. כתובת |
| גיל:            | מיקוד:    |
| 12. גיל         | 13. מיקוד |

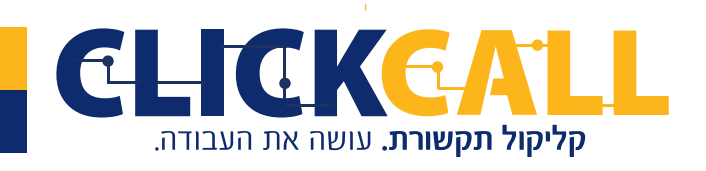

כתובת: חבשוש 2, ירושלים טל׳: 033-728-728 פקס: 994-994 0723-994

## בכל שדה ניתן לבחור לסמן שלושה דברים.

1. לא חובה - זה אומר שהמאזין יוכל להמשיך רישום גם בלי הזנת הנתון הזה, אם לא נסמן וי, המאזין יהיה חייב להזין את הפרטים. כמובן שאנו ממליצים לא לוותר על החובה בשדות שם ותעודת זהות.

**2. אמת נתונים** – אם נסמן, המערכת תקריא למאזין את הנתון שהזין ותבקש לאשר. <u>לדוגמה,</u> מספר תעודת הזהות שהקשת הוא:... לאישור הקש 1, לשינוי הקש 2.

**3. מזהה יחודי** – בכל טבלת נתונים יש צורך לבחור בשדה אחד שיהיה מזהה ייחודי, בדרך כלל נבחר בתעודת זהות שלו, המערכת לא תיתן נבחר בתעודת הזהות שלו, המערכת לא תיתן להירשם שוב ותפנה אותו למנהל המערכת.

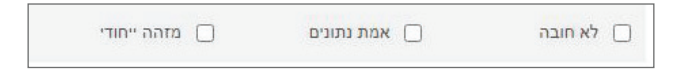

שימו לב, בכל שדה שמופיע '**העלה קובץ**', בלחצן '**נגן שמע**' נוכל לשמוע מה שהועלה.

|     |                            | and and has have been |
|-----|----------------------------|-----------------------|
| שיו | רות כן או ל <mark>א</mark> |                       |
| 1   | P                          | מחק                   |
| 2   | לא                         | מחק                   |
|     | + הוסף תשובה               |                       |

אם נלחץ על ה'<mark>עלה קובץ</mark>' אחרי שכבר העלנו אחד, תקפוץ הודעת אזהרה שהעלאת קובץ חדש תמחק את הקיים.

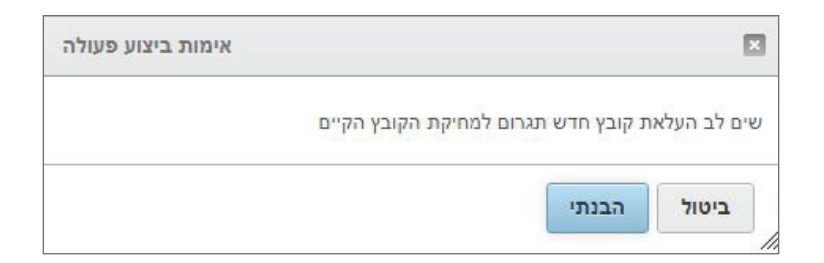

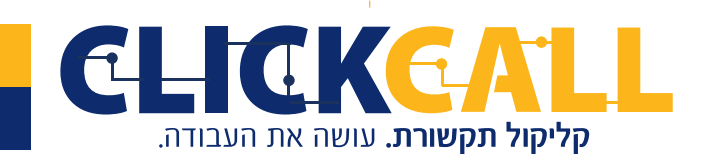

כתובת: חבשוש 2, ירושלים טל׳: 033-728-728 פקס: 994-994-994 0723-994

סדר הרישום למאזין יהיה לפי הסדר שהכנסנו כאן, אם נרצה לשנות הסדר, נוכל בכל שדה לתפ<mark>וס</mark> עם העכבר בפס האפור ולגרור אותו למיקום הרצוי.

| + שם            | + תעודת זהות      | י קוד אוט' + | טלפון אוט' + | 'אוט  | תאריך + | + הקשה   | + הקלטה | שאלה                          |
|-----------------|-------------------|--------------|--------------|-------|---------|----------|---------|-------------------------------|
|                 |                   |              | + מיקוד      | + גיל | + כתובת | ר סלולרי | + מספו  | מספר טלפון                    |
|                 |                   |              |              |       |         |          |         |                               |
|                 |                   |              |              |       |         |          |         |                               |
|                 |                   |              |              | ÷     |         |          |         |                               |
| ימע   העלה קובי | מחק שאלה   נגן ש  |              |              | *     |         |          |         | הקלטה:                        |
| ימע   העלה קובי | מחק שאלה   נגן ש  |              |              | ÷     |         |          | ז שירות | <del>הקלטה:</del><br>2. חוויח |
| ימע   העלה קובי | מחק שאלה   נגן שו |              |              | *     |         |          | נ שירות | הקלטה:<br>2. חוויח            |
| ימע   העלה קנבי | מחק שאלה   נגן שו |              |              | 4     |         | אמת נתונ | נ שירות | הקלטה:<br>2. חוויח<br>לא חובה |

בסיום נסגור ונשמור, וכשנכנס שוב נראה את הטופס עם כל השדות שהגדרנו.

| CSV יבוא מ | איפוס רשימה | הורד דוח  | רישום חדש | נרוך טופס | 1           |                           |             | רשומים בשלוחת רישום כללי |                  |   |
|------------|-------------|-----------|-----------|-----------|-------------|---------------------------|-------------|--------------------------|------------------|---|
| מספר טלפון | שם          | עודת זהות | וד ת      | p         | נרשם מטלפון | תאריך רישו <mark>ם</mark> | (3) ► ילדים | חווית שירות 🔺 (2)        | ▶ שירות כן או לא | # |

נראה איך זה אחרי שמאזין מילה את הטופס, שימו לב, שהכיתוב בטבלה הוא לפי מה שהקלדנו ידנית, ולא המספרים, לדוגמה 1 היה כן ו2 לא. כאן נראה כתוב כן או לא.

| מספר טלפון | שם | תעודת זהות | קוד   | נרשם מט <mark>ל</mark> פון | תאריך רישום   | (3) ► ילדים | חווית שירות ◀ (2) | שירות כן או לא ◀<br>(1) | # |
|------------|----|------------|-------|----------------------------|---------------|-------------|-------------------|-------------------------|---|
| )723822822 | ۲  | 123456789  | 56037 | 97233728728                | 12 29-11-2020 | 3           | •                 | cl 🖍                    | 1 |

את החלקים המוקלטים נוכל כמובן להפעיל ולשמוע.

ניתן להגדיל למסך מלא כדי לצפות בטבלה בצורה ברורה ומסודרת

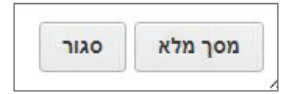

בהצלחה!

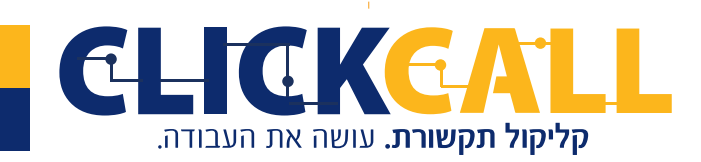

כתובת: חבשוש 2, ירושלים טל׳: 033-728-728 פקס: 994-994-0723